## Visit the EUL Distance Learning Platform -> <u>https://moodle.eul.edu.tr</u> and Click on Teams Logo

| EUL English (en) - 📫 Teams                                                                                                    | You are not logged in. (Log in)                                                                                                    |  |
|----------------------------------------------------------------------------------------------------|----------------------------------------------------------------------------------------------------|--|
| European University of Lefke Distance Learning Platform<br>Lefke Avrupa Üniversitesi Uzaktan Eğitim Platformu                                                                                                    |                                                                                                    |  |
| Site announcements                                                                                                    | Welcome to European University of Lefke<br>Moodle Learning Platform.                                                                                     |  |
| User Access<br>by Site Admin - Wednesday, 7 October 2020, 7:13 PM                                                                                                    |                                                                                                    |  |
| Dear Students, the platform is ready to use. Please note that you will be able to access your Moodle accounts after completing your course registration. User Manuel is attached for new students.<br>User Name: Student Number<br>Paseword: Passport Number (Capital letters to be used). | Course categories  Faculty Of Engineering  Faculty Of Engineering  English Preparatory School  Eul Common Courses  Faculty Of Economics & Administrative |  |

## Alternatively you may visit <a href="https://teams.microsoft.com/">https://teams.microsoft.com/</a>

| 1990                     |       |      |
|--------------------------|-------|------|
| Sign in                  |       |      |
| Email, phone, or Sky     | ре    |      |
| Can't access your accour | it?   |      |
| Sign-in options          |       |      |
|                          | Deale | Next |

The username will be studentnumber@eul.edu.tr (Eg. 194111@eul.edu.tr)

The password is already sent to your email address (access from https://std.eul.edu.tr)

In case you face problem with Teams login visit <a href="https://portal.eul.edu.tr">https://portal.eul.edu.tr</a>

If you still face problem then email microsoft-support@eul.edu.tr for help

You need to login Moodle and visit your semester courses. The MS Teams courselink will be shared on each course Moodle page. Please follow the link for registering online teaching portal of each course.

| EUL English (en)                        | 🝷 📫 Teams                                                         | 🌲 🏓 İsmail Safkan 🦳 👻 |
|-----------------------------------------|-------------------------------------------------------------------|-----------------------|
| CE301                                   | SOIL MECHANICS<br>Dashboard / My courses / CE301                  | 🔷 🗸                   |
| Competencies Grades Announcements       | Announcements<br>Asst. Prof. İsmail Safkan                        | Your progress 设       |
| Outline Lecture notes                   | isafkan@eul.edu.tr                                                |                       |
| Lecture videos     Additional materials | MS Teams Online Class Page Please register for the online courses |                       |

Once you request for course enrolment then your instructor will let you to the online class.